## one.bellarmine.edu

## Viewing transfer credits from a previous institution

Here are step-by-step instructions for students on how to view courses completed by transfer credits in One Bellarmine:

- 1. Go to <u>one.bellarmine.edu</u>, and click the "**One Login**" button in the upper right hand corner of the page.
- 2. Log in using your **Bellarmine email address** (ex. jdoe@bellarmine.edu) and password. You will land on your One Bellarmine Student Dashboard page. (*If you are unsure of your login credentials, please contact the Technology Support Center at 502.272.8301*).
- 3. On the upper left side of your Student Dashboard page, click the Self-Service button to take you to the Self-Service main menu page.
- 4. From there select **Student Planning** and click, "**Go to Plan & Schedule**".
- Click the gray tab, "Timeline". The timeline is in chronological order by semester with Non-term Courses located to the far left. If the Non-term Courses block is not visible, use the < arrow on the screen.</li>

The block "Non-term Courses" shows a list of Bellarmine courses with credit amounts that were earned by transfer credit or test scores. It could also include courses that a student placed out of by taking a proficiency test (ex. WebCAPE), but did not earn credit.

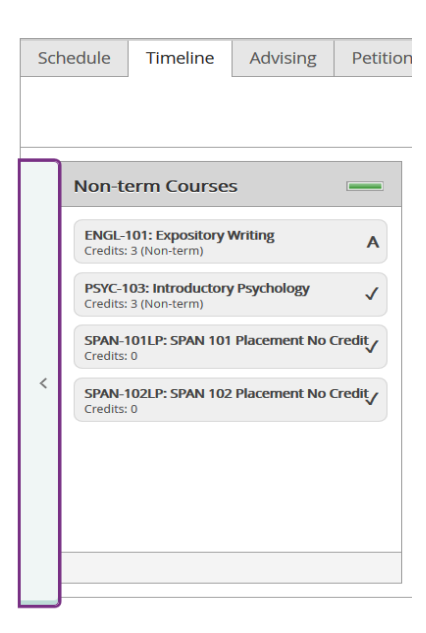